## 2. A tizedes meg a többiek

A tizedes meg a többiek a szülők, de még inkább a nagyszülők kultikus filmje, amely egyike a 2012-ben készült, legértékesebb magyar nagyjátékfilmeket összegyűjtő válogatásnak.

Az Ön feladata, hogy a válogatást tartalmazó weboldal (*index.html*) végleges formáját kialakítsa, és a filmet bemutató weboldalt (*tizedes.html*) elkészítse a minta és a leírás alapján.

A feladat megoldásához a következő, forrás mappában található fájlokat használhatja fel.

- *tizedes.txt*, *wiki.txt*, *index.html* (a dokumentumok szövege UTF-8 kódolással és a weblap félkész állapota)
- cimalap.jpg,darvas.jpg,keleti.jpg,sinkovits.jpg,tizedes.jpg, hatter.png

A képek használata során ügyeljen arra, hogy azok a vizsgakönyvtár áthelyezése után is helyesen jelenjenek meg!

- 1. A feladat megoldásához készítse el, illetve módosítsa a következő képeket!
  - a. Major Tamás képét készítse el a *cimalap.jpg* képből a *sinkovits.jpg* képpel azonos méretben, és mentse *major.jpg* néven!
  - b. A *cimalap.jpg* képen a mintának megfelelően (tördelés, hely, méret) helyezze el a film címét talp nélküli betűtípussal, és mentse *cim.jpg* néven!
- 2. Hozzon létre egy weblapot *tizedes.html* néven az alábbi tulajdonságokkal:
  - a. a böngésző keretén megjelenő cím "A tizedes meg a többiek";
  - b. a szövegszín fehér;
  - c. a linkek minden állapotának színe szürke (#C0C0C0 kódú szín)
  - d. az oldal háttere a hatter.png kép legyen!
- 3. Az oldalra szúrjon be balra igazítva egy 1000 képpont széles, 1 soros és 3 oszlopos táblázatot! A táblázat szegély nélküli, a cellaköz 0, a cellamargó 5 képpontos legyen! A bal és a jobb oldali cellák szélességét állítsa 120 képpontosra!

A középső cella tartalmát az alábbi leírás és a minta alapján alakítsa ki!

- 4. Ahol a feladat vagy minta mást nem ír elő, középre igazítást alkalmazzon!
- 5. A cella tetején helyezze el az elkészített *cim.jpg* képet! A képre készítsen hivatkozást, amely a film egy részletét bemutató oldalra mutat! A címet a *wiki.txt* fájlban találja.
- 6. A rendezőhöz és a főszereplőkhöz tartozó képeket be kell illesztenie, a szövegeket pedig be kell gépelnie a megfelelő helyre ("Rendező", "Keleti Márton", "Főszereplők", "Darvas Iván", "Sinkovits Imre", "Major Tamás")! A főszereplők részt 2 soros és 3 oszlopos, szegély nélküli, középre igazított táblázattal alakítsa ki! A táblázatban 5 képpontos cellaközt alkalmazzon!

A cselekményt és a kritikát tartalmazó szöveget a *tizedes.txt* fájlban találja. A szöveget tagolja és formázza az alábbi utasításoknak és a mintának megfelelően!

- 7. A cellában található négy címet ("*Rendező*", "*Főszereplők*", "*Cselekmény*", "*Kritika*") kettes szintű címsor stílussal formázza!
- 8. A két forrásmegjelölést igazítsa a mintának megfelelően, és formázza dőlt betűkkel!

- 9. A "*Kritika*" részben a főszereplő színészek vezetéknevét két nevet, összesen három helyen emelje ki félkövér betűkkel! Az utolsó bekezdésben található idézetet formázza félkövér és dőlt stílusúra!
- 10. A mintának megfelelő három helyen készítsen 80% széles, vízszintes vonalat!
- 11. A szöveg után szúrja be a tizedes.jpg képet!

Az index.html weboldal majdnem teljesen kész, Önnek csak néhány módosítást kell végrehajtania.

- 12. A címet igazítsa középre, a szöveget állítsa sorkizártra!
- 13. A filmek adatait tartalmazó táblázatot állítsa 100% szélességűre, a szegélye legyen 1 pont vastag!
- 14. A táblázatban az évszámokat igazítsa középre!
- 15. "*A tizedes meg a többiek*" sorát emelje ki fekete háttérrel és fehér szövegszínnel! A film címére készítsen hivatkozást, amely a *tizedes.html* oldalra mutat!

30 pont

A minták a feladathoz a következő oldalakon találhatók.

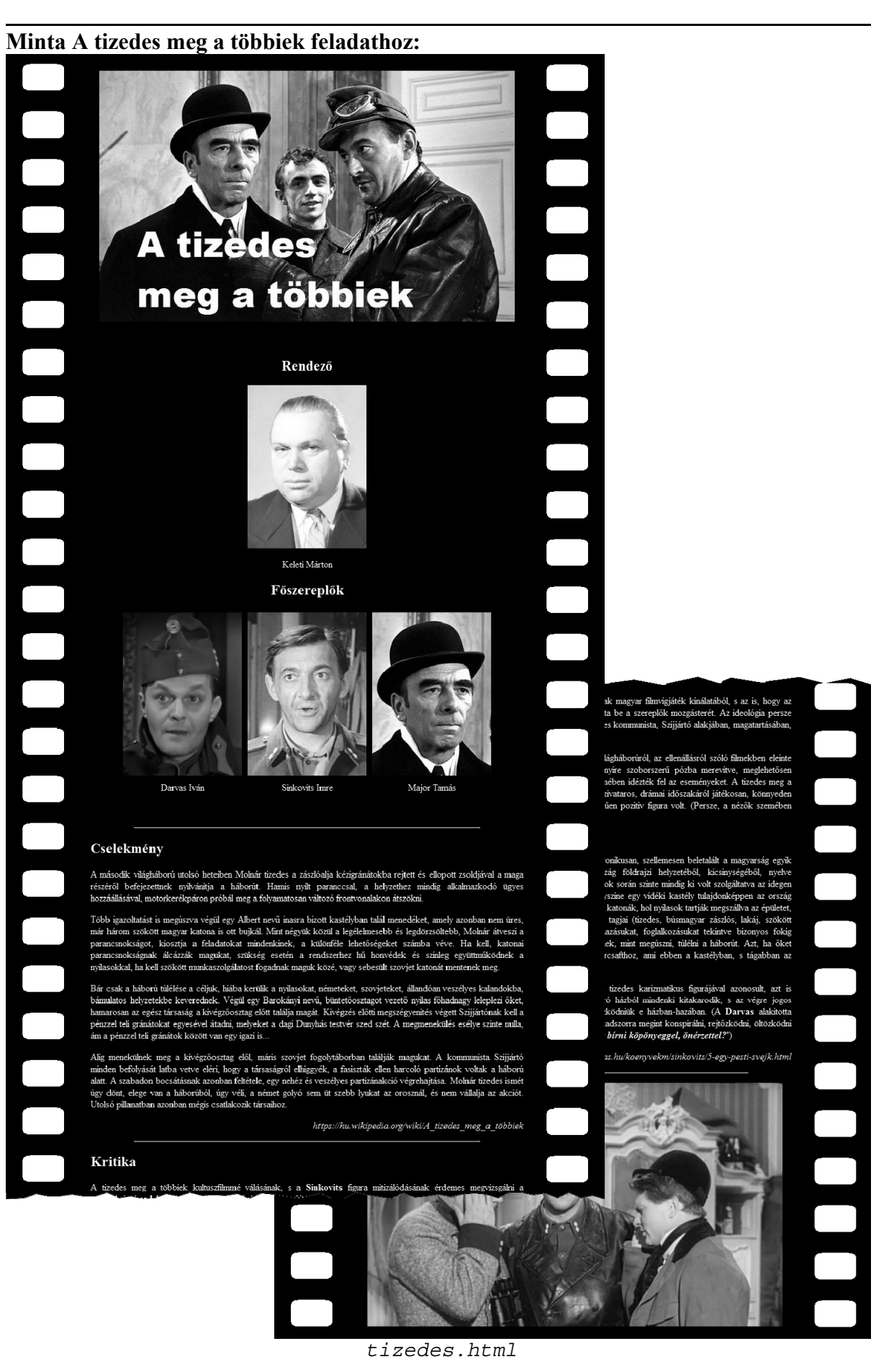

## Minta A tizedes meg a többiek feladathoz:

| 012-ben az Akadémia Sára Sándor eln<br>nely magyar filmeket tartják a legmara<br>A filmművészetben megszokott szü            |                                                                                                    |                                                                                                    |
|----------------------------------------------------------------------------------------------------|----------------------------------------------------------------------------------------------------|----------------------------------------------------------------------------------------------------|
| álogatással árnyaltabb képet kívánta<br>zezdetektől napjainkig felsorolt összes<br>ttolsó helyen holtverseny alakult ki, véj | ökségi tag kezdeményezésére szavaztatta meg<br>dandóbbank, legemlékezetesebbnek, illetve le<br>kebb, altalában tizenkettes listáktól éltéri<br>k elérni, ezért a tagoknak 52 alkotást kelle<br>játékfilm közül. A beérkezett adatokat összes<br>gül is egy 53-as listát hoztak nyilvánosságra. | tagjait arról, hogy<br>gértékesebbeknek<br>en, a szélesebb<br>tt megjelőlniük a<br>itették, s mivel az |
| Cím                                                                                                    | Rendező                                                                                                    | Év                                                                                                    |
| 80 huszár                                                                                                    | Sára Sándor                                                                                                    | 1978                                                                                                   |
| A kis Valentino                                                                                                    | Jeles András                                                                                                    | 1979                                                                                                   |
| A ménesgazda                                                                                                    | Kovács András                                                                                                    | 1978                                                                                                   |
| A tanú                                                                                                    | Bacsó Péter                                                                                                    | 1969                                                                                                   |
| A tizedes meg a többiek                                                                                                    | Keleti Márton                                                                                                    | 1965                                                                                                   |
| Amerikai anzix                                                                                                    | Bódy Gábor                                                                                                    | 1975                                                                                                   |
| Angi Vera                                                                                                    | Gábor Pál                                                                                                    | 1978                                                                                                   |
| Árvácska                                                                                                    | Ranódy László                                                                                                    | 1976                                                                                                   |
| Az én XX. századom                                                                                                    | Enyedi Ildikó                                                                                                    | 1989                                                                                                   |
| Az ötödik pecsét                                                                                                    | Fábri Zoltán                                                                                                    | 1976                                                                                                   |
| Bakaruhában                                                                                                    | Fehér Imre                                                                                                    | 1957                                                                                                   |
| Csillagosok, katonák                                                                                                    | Jancsó Miklós                                                                                                    | 1967                                                                                                   |
| Csontváry                                                                                                    | Huszárik Zoltán                                                                                                    | 1980                                                                                                   |
| Édes Anna                                                                                                    | Fábri Zoltán                                                                                                    | 1958                                                                                                   |
| Egy magyar nábob, Kárpáthy Zoltán                                                                                            | Várkonyi Zoltán                                                                                                    | 1966                                                                                                   |
| Eldorádó                                                                                                    | Bereményi Géza                                                                                                    | 1988                                                                                                   |
| Emberek a havason                                                                                                    | Szőts István                                                                                                    | 1942                                                                                                   |
| Ének a búzamezőkről                                                                                                    | Szöts István                                                                                                    | 1947                                                                                                   |
| Feldobott kö                                                                                                    | Sára Sándor                                                                                                    | 1968                                                                                                   |
| Filmregény - Három növér                                                                                                    | Dárday István                                                                                                    | 1977                                                                                                   |
| Fotográfia                                                                                                    | Zolnay Pál                                                                                                    | 1972                                                                                                   |
| Hannibál tanár úr                                                                                                    | Fábri Zoltán                                                                                                    | 1956                                                                                                   |
| Ház a sziklák alatt                                                                                                    | Makk Károly                                                                                                    | 1958                                                                                                   |
| Hideg napok                                                                                                    | Kovács András                                                                                                    | 1966                                                                                                   |
| Holt vidék                                                                                                    | Gaál István                                                                                                    | 1971                                                                                                   |
| Húsz óra                                                                                                    | Fábri Zoltán                                                                                                    | 1965                                                                                                   |
| Hyppolit, a lakáj                                                                                                    | Székely István                                                                                                    | 1931                                                                                                   |
| Ismeri a szandi mandit?                                                                                                    | Gyarmathy Livia                                                                                                    | 1969                                                                                                   |
| Jutalomutazás                                                                                                    | Dárday István                                                                                                    | 1974                                                                                                   |
| Két félidő a pokolban                                                                                                    | Fábri Zoltán                                                                                                    | 1961                                                                                                   |
| Körhinta                                                                                                    | Fábri Zoltán                                                                                                    | 1955                                                                                                   |
| Liliomfi                                                                                                    | Makk Károlv                                                                                                    | 1955                                                                                                   |

index.html

gyakorlati vizsga 1612